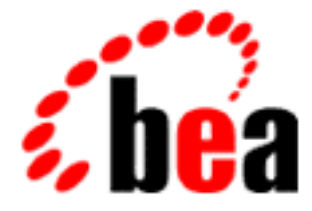

# BEA eLink Information Integrator

### Installation Guide

BEA eLink Information Integrator Version 1.1 Document Edition 1.1 July 2000

#### Copyright

Copyright © 2000, 1996-1999 BEA Systems, Inc., or its suppliers, as applicable. All Rights Reserved.

#### **Restricted Rights Legend**

This software and documentation is subject to and made available only pursuant to the terms of the BEA Systems License Agreement and may be used or copied only in accordance with the terms of that agreement. It is against the law to copy the software except as specifically allowed in the agreement. This document may not, in whole or in part, be copied photocopied, reproduced, translated, or reduced to any electronic medium or machine readable form without prior consent, in writing, from BEA Systems, Inc.

Use, duplication or disclosure by the U.S. Government is subject to restrictions set forth in the BEA Systems License Agreement and in subparagraph (c)(1) of the Commercial Computer Software-Restricted Rights Clause at FAR 52.227-19; subparagraph (c)(1)(ii) of the Rights in Technical Data and Computer Software clause at DFARS 252.227-7013, subparagraph (d) of the Commercial Computer Software-Licensing clause at NASA FAR supplement 16-52.227-86; or their equivalent.

Information in this document is subject to change without notice and does not represent a commitment on the part of BEA Systems. THE SOFTWARE AND DOCUMENTATION ARE PROVIDED "AS IS" WITHOUT WARRANTY OF ANY KIND INCLUDING WITHOUT LIMITATION, ANY WARRANTY OF MERCHANTABILITY OR FITNESS FOR A PARTICULAR PURPOSE. FURTHER, BEA Systems DOES NOT WARRANT, GUARANTEE, OR MAKE ANY REPRESENTATIONS REGARDING THE USE, OR THE RESULTS OF THE USE, OF THE SOFTWARE OR WRITTEN MATERIAL IN TERMS OF CORRECTNESS, ACCURACY, RELIABILITY, OR OTHERWISE.

#### Trademarks or Service Marks

BEA, ObjectBroker, TOP END, and Tuxedo are registered trademarks of BEA Systems, Inc. BEA Builder, BEA Connect, BEA Manager, BEA MessageQ, BEA Jolt, M3, eSolutions, eLink, WebLogic, and WebLogic Enterprise are trademarks of BEA Systems, Inc.

All other company names may be trademarks of the respective companies with which they are associated.

| <b>Document Edition</b> | Part Number    | Date       | Software Version                     |
|-------------------------|----------------|------------|--------------------------------------|
| 1.1                     | 870-001039-002 | July 2000  | BEA eLink Information Integrator 1.1 |
| 1.0                     | 870-001039-001 | April 2000 | BEA eLink Information Integrator 1.0 |

#### **BEA eLink Information Integrator Installation Guide**

## Contents

#### **About This Document**

| What You Need to Know     | v   |
|---------------------------|-----|
| e-docs Web Site           | vi  |
| How to Print the Document | vi  |
| Document Conventions      | vii |

#### 1. Preparing the Database

| 1-1  |
|------|
| 1-2  |
| 1-2  |
| 1-2  |
| 1-3  |
| 1-3  |
| 1-3  |
| 1-4  |
| 1-5  |
| 1-5  |
| 1-5  |
| 1-6  |
| 1-7  |
| 1-7  |
| 1-8  |
| 1-8  |
| 1-8  |
| 1-9  |
| 1-9  |
| 1-10 |
|      |

| 1-10   |
|--------|
| 1-11   |
| 1-11   |
| 1-12   |
| 1-12   |
| 1-14   |
| ows NT |
| 2-1    |
| 2-2    |
| 2-2    |
|        |
| 2-2    |
|        |
| 2-3    |
|        |
| 2-4    |
| 2-4    |
|        |
| 2-17   |
|        |

### 3. Installing BEA eLink Information Integrator on a Unix Platform

| Preparing for a Unix Installation                     |  |
|-------------------------------------------------------|--|
| Required Disk Space                                   |  |
| Setting Up the Environment                            |  |
| Collecting Information                                |  |
| Installing on Unix Platforms                          |  |
| Distribution Libraries, Executables, and Sample Files |  |
| Oracle Environment                                    |  |
| SQL Server Environment                                |  |
| Sample Files                                          |  |
|                                                       |  |

# **About This Document**

This document provides instructions for installing BEA eLink Information Integrator on Windows NT and Unix platforms and configuring the Information Integrator environment.

This document covers the following topics:

- Chapter 1, "Preparing the Database," describes tasks you may need to do to prepare your database.
- Chapter 2, "Installing BEA eLink Information Integrator on Windows NT," provides installation information for Windows NT.
- Chapter 3, "Installing BEA eLink Information Integrator on a Unix Platform," provides installation information for Unix

### What You Need to Know

This document is intended for system administrators and application programmers who will configure the Information Integrator and use it to execute information transfers.

### e-docs Web Site

BEA product documentation is available on the BEA corporate Web site. From the BEA Home page, click on Product Documentation or go directly to the "e-docs" Product Documentation page at http://e-docs.bea.com.

### How to Print the Document

You can print a copy of this document from a Web browser, one file at a time, by using the File—>Print option on your Web browser.

A PDF version of this document is available on the BEA eLink Information Integrator documentation Home page on the e-docs Web site (and also on the documentation CD). You can open the PDF in Adobe Acrobat Reader and print the entire document (or a portion of it) in book format. To access the PDFs, open the BEA eLink Information Integrator documentation Home page, click the PDF files button and select the document you want to print.

If you do not have the Adobe Acrobat Reader, you can get it for free from the Adobe Web site at http://www.adobe.com/.

### **Related Information**

The following BEA publications are also available:

TUXEDO System 6 Reference Manual TUXEDO System 6 Programmer's Guide, Volumes 1 and 2

### **Contact Us!**

Your feedback on the BEA Information Integrator documentation is important to us. Send us e-mail at **docsupport@bea.com** if you have questions or comments. Your comments will be reviewed directly by the BEA professionals who create and update the BEA eLink Information Integrator documentation.

In your e-mail message, please indicate that you are using the documentation for the BEA eLink Information Integrator 1.1 release.

If you have any questions about this version of the Information Integrator, or if you have problems installing and running the Information Integrator, contact BEA Customer Support through BEA WebSupport at **www.bea.com**. You can also contact Customer Support by using the contact information provided on the Customer Support Card, which is included in the product package.

When contacting Customer Support, be prepared to provide the following information:

- Your name, e-mail address, phone number, and fax number
- Your company name and company address
- Your machine type and authorization codes
- The name and version of the product you are using
- A description of the problem and the content of pertinent error messages

### **Document Conventions**

The following documentation conventions are used throughout this document:

| Item                         | Examples                                                                                                    |
|------------------------------|----------------------------------------------------------------------------------------------------|
| Variable names               | Variable names represent information you must supply or output<br>information that can change; they are intended to be replaced by<br>actual names. Variable names are displayed in italics and can include<br>hyphens or underscores. The following are examples of variable<br>names in text:<br><i>error_file_name</i><br>The <i>when-return</i> value                                                                                                    |
| User input and screen output | For screen displays and other examples of input and output, user input<br>appears as in the first of the following lines; system output appears as<br>in the second through fourth lines:                                                                                                    |
|                              | <b>dir c:\accounting\data</b><br>Volume in drive C is WIN_NT_1<br>Volume Serial Number is 1234-5678<br>Directory of C:\BEADIR\DATA                                                                                                    |
| Syntax                       | <ul> <li>Code samples can include the following elements:</li> <li>Variable names can include hyphens or underscores (e.g., <i>error_file_name</i>)</li> <li>Optional items are enclosed in square brackets: []. If you include an optional item, do not code the square brackets.</li> <li>A required element for which alternatives exist is enclosed in braces {}. The alternatives are separated by the pipe (vertical bar) character:  . You must include only one of the alternatives for that element. Do not code the braces or pipe character.</li> <li>An ellipsis ( ) indicates that the preceding element can be repeated as necessary.</li> </ul> |
| Omitted code                 | An ellipsis ( ) is used in examples to indicate that code that is not pertinent to the discussion is omitted. The ellipsis can be horizontal or vertical.                                                                                                    |
| Environment<br>variables     | Environment variables are formatted in an uppercase font.<br>ENVFILE=\${APPDIR}                                                                                                    |
| Key names                    | Key names are presented in boldface type.<br>Press <b>Enter</b> to continue.                                                                                                    |

| Item         | Examples                                                                                                    |
|--------------|----------------------------------------------------------------------------------------------------|
| Literals     | Literals are formatted in a monospace font.<br>class extendSample                                                                                      |
| Window items | Window items are presented in boldface type. Window items can be<br>window titles, button labels, text edit box names or other parts of the<br>window. |
|              | Type your password in the <b>Logon window</b> .<br>Select <b>Export</b> to make the service available to the client.                                   |

#### BEA eLink Information Integrator Installation Guide Х

# 1 Preparing the Database

Before installing BEA eLink Information Integrator, you will need to prepare your database for use with Information Integrator. This section discusses the following topics:

- Defining Database Users
- Calculating Database Space Requirements
- Preparing an Oracle Database
- Changing the Database Sort Order for a Microsoft SQL Server
- Editing the Database Connection File

### **Defining Database Users**

This section provides instructions for creating database user accounts in Information Integrator Rules.

### Oracle

During installation, an II\_USER role is created and granted the permissions required by Information Integrator. To access databases, users must be created and granted the II\_USER role using the procedures described in the following sections.

#### **Creating Users**

After you install Information Integrator, you must create user names or assign user roles in your database. User names identify individual users to the database. Listing 1-1 shows the syntax for creating users.

Listing 1-1 Syntax for creating users

create user USERNAME identified by PASSWORD;

USERNAME and PASSWORD are required parameters.

#### **Granting Roles to Users**

Users must be given permissions to access the database data. You can either grant permissions to an individual user or create roles with certain permissions and associate users with specific roles. II\_USER is a role created by the Information Integrator installation process. Listing 1-2 shows the syntax for granting user roles.

#### Listing 1-2 Syntax for granting user roles

grant II\_USER to USERNAME;

The II\_USER role is granted to the user identified by USERNAME.

#### **Defining Synonyms for Users**

After a user has been created and roles have been granted to the user, you must define the synonyms for the user. Connect to the database using the newly created USERNAME and PASSWORD; then, run the SQL\_Plus executable nn.synonyms.sql, found in the install.sql directory. Listing 1-3 shows the syntax for defining synonyms.

Listing 1-3 Syntax for synonyms.sql

@nn\_synonyms.sql

### **SQL** Server

Users must have login accounts and a user name in each database they want to access. Adding login accounts, database users, and object permissions can be done by the system administrator, security officer, or database owner. A single person can occupy one or more of these roles. Check with your database administrator for information about your specific environment.

#### **Creating Login Accounts**

Login accounts give users access to the SQL Server. They are created by the system administrator or security officer using the sp\_addlogin system procedure. Listing 1-4 shows the syntax for sp\_addlogin.

#### Listing 1-4 Syntax for sp\_addlogin

```
sp_addlogin loginName, password [, defdb [, deflang [,
full-name]]]
```

loginName

The login name being added.

password

The password associated with the login name being added.

defdb

Specifies a default database for the user.

deflang

Specifies the default language to use.

full-name

The full name of the user who owns this account.

Login accounts only give access to the SQL Server. To access a database, a login must be assigned to a user name to the databases the user wants to access.

#### Assigning Users to a Database

To use a database, the server login must be associated with a user name in the database. Users can be added to a database by the database owner (DBO) using the sp\_adduser system procedure. This procedure must be run from the database in which the user is to be added. Listing 1-5 shows the syntax for sp\_adduser.

Listing 1-5 Syntax for sp\_adduser

sp\_adduser loginName [, nameInDB] [, group]

loginName

The user's server login account.

#### nameInDB

The name for the user in the database. Defaults to the loginName if not specified.

group

Enables the DBO to add the user to an existing group in the database. If not specified, the user is placed in the default group, PUBLIC.

#### **Defining User Groups**

Each user added to the database must be granted permissions to access objects within that database, unless they are the database owner. During installation, the group II\_USER is created for Information Integratorusers. To access Information Integrator databases, users must be linked to the II\_User group.

Users can be added using either the sp\_adduser or sp\_changegroup system procedures. Listing 1-5 describes the syntax for sp\_adduser.

Listing 1-6 Syntax for sp\_changegroup

sp\_changegroup groupName, userName

groupName

Name of the group to which the user is added.

userName

The database user name.

### **Calculating Database Space Requirements**

This section describes the formulas for calculating space requirements for Formatter and Rules.

### **Formatter Space Requirements**

To calculate the total database space required for Formatter, you must estimate the number of objects used by Formatter. This calculation is the same for Oracle and Microsoft SQL Server databases.

Estimate the number of:

- Fields (fields are in flat input, flat output and compound formats)
- Literals
- Input controls
- Name/Value input field validation parameter pairs
- Output format controls
- Flat input formats
- Flat output formats
- Compound formats

Use the key below to interpret the formulas in the following sections:

F = Number of fields

D = Number of delimiters

IPC = Number of input parse controls

NV = Name/value input field validation parameter pairs

OFC = Number of output format controls

FIF = Number of flat input formats

FOF = Number of flat output formats

CF = Number of compound formats

FSpace = Total space, in bytes, needed for Formatter

#### Oracle

Use the following formula to determine the space needed for Formatter:

```
(1819 + (164 x F)) +
(1819 + (52 x D)) +
(1819 + (164 x IPC)) +
(82 x NV) +
(1819 + (563 x OFC)) +
(1819 + (60 x FIF)) +
(1819 + 66 x FOF)) +
```

 $(1819 + (60 \times CF)) =$ Fspace

#### **Microsoft SQL Server**

Use the following formula to determine the space needed for Formatter:

```
(1821 + (168 x F)) +
(1821 + (56 x D)) +
(1821 + (200 x IPC)) +
(84 x NV) +
(1821 + (615 x OFC)) +
(1821 + (88 x FIF)) +
(1821 + (100 x FOF)) +
(1821 + (84 x CF)) =
FSpace
```

### **Rules Space Requirements**

To calculate the total database space required for Rules, you must estimate the number of objects used by Rules. This calculation is the same for Oracle and Microsoft SQL Server databases.

Estimate the number of:

- Application Groups
- Message types within each application group
- Rule names within each message type
- Expressions within each rule name
- Subscriptions within each rule name
- Actions within each subscription

Use the key below to interpret the formulas in the following sections:

AG = Number of application groups

MT = Number of message types within an application group

R = Number of rule names within each message type

A = Number of expressions within each rule

S = Number of subscriptions within each rule

AO = Number of actions within each subscription

RSpace = Total space, in bytes, needed for Rules

#### Oracle

Use the following formula to determine the space needed for Rules:

```
(1318 + (43 x AG)) +
(1322 + (13 x MT)) +
(1322 + (535 x R)) +
(1322 + (216 x A)) +
(1322 + (240 x S)) +
(1322 +AO) =
RSpace
```

#### **Microsoft SQL Server**

Use the following formula to determine the space needed for Rules (the key to formula expressions follows the DB2 formula):

```
(1322 + (47 x AG)) +
(1330 + (17 x MT)) +
(1330 + (601 x R)) +
(1330 + (242 x A)) +
(1330 + (260 x S)) +
(127 + AO) =
RSpace
```

### Preparing an Oracle Database

If you are using an Oracle database, you must create Information Integrator tablespaces and then you must install the database schema. The size of your tablespaces depends on the numbers of Rules and Formats used at your site. Refer toCalculating Database Space Requirements for specific sizing information.

**Note:** You do not have to create tablespaces with Microsoft SQL Server.

### **Creating Tablespaces**

You may want to place the tablespaces on different physical disks to balance I/O and avoid disk-access bottlenecks. You should separate data tablespaces and index segments by placing them on different disks and/or controllers. This optimizes index and data access parallelism.

To create Oracle tablespaces:

1. Create a dedicated Oracle instance where the Information Integrator database resides.

| Table           | Minimum Size |
|-----------------|--------------|
| TOOLS           | 1 MB         |
| TEMP            | 10 MB        |
| FORMATTER_DATA  | 20 MB        |
| FORMATTER_INDEX | 20 MB        |
| RULES_DATA      | 20 MB        |
| RULES_INDEX     | 20 MB        |

2. Create the following tablespaces in the Oracle database:

**Note:** For information on creating an Oracle database, refer to the Oracle installation documentation.

### Installing the Oracle Database Schema

The inst\_db script creates the necessary tables and stored procedures that comprise the database schema in the Information Integrator database. The script sends the commands from the files in the install.sql directory.

To install the database schema, perform the steps described in the following sections, depending on whether your operating system is Windows NT or Unix.

**Note:** Make sure your Oracle environment is set up properly before performing these steps. Refer to the *BEA eLink Information Integrator User Guide* for more information about setting up the environment.

#### Windows NT

To install the database schema for Windows NT, perform the following steps:

1. At the command line prompt, change to the install.sql directory.

Example:

cd \InfoInt\install.sql

2. To build the Information Integrator schema, type one of the following:

Oracle

set SQLPLUS=<plus name>
inst\_db.cmd SYS <SYS password> <Service Name>

For Oracle 7, <plus name> is plus33. For Oracle 8, <plus name> is plus80.

SQL Server

inst\_db.cmd <username> <password> <servername> <dbname>

If you have not defined a password for your database username, use two single quotes to specify the password. For example:

inst\_db.cmd sa '' mycomputer

- 3. As the script runs, answer the prompts and look for errors.
- 4. When the script completes the instantiation, a verification message appears.
- 5. For installation details, look at the inst\_db.log file located in the c:\temp directory.

In the inst\_db.log file, the error "table or view does not exist" does not indicate a problem with database instantiation. The database successfully instantiated if this is the only error you receive.

#### Unix

To install the database schema for Unix, perform the following steps:

- 1. Change to the \$TUXDIR/InfoInt/install.sql directory.
- 2. To build the Information Integrator schema, execute the inst\_db.sh script using the following syntax:

inst\_db.sh SYS <SYS password> <servicename>

- 3. As the script runs, look for errors.
- 4. When the script completes the instantiation, a verification message appears.
- 5. For installation details and to see if there are errors, refer to the inst\_db.log file. You should always check the log, even if the verification message says the instantiation completed successfully.

In the inst\_db.log file, the error "table or view does not exist" does not indicate a problem with database instantiation. The database successfully instantiated if this is the only error you receive.

### Changing the Database Sort Order for a Microsoft SQL Server

The default sort order for Microsoft SQL Server is dictionary case-insensitive. For the Information Integrator server to take full advantage of case-sensitive naming conventions and operations, the sort order on the SQL Server must be changed to a binary sort order. Changing the sort order to binary provides a performance advantage over dictionary sort order.

Changing the sort order requires preparation and an understanding of SQL Server. Changing the sort order on SQL Server is easiest on an initial server install. It is more difficult on a server that is established with applications other than Information Integrator running. In ALL cases, make full backups of all databases, especially the master database, before proceeding.

#### New Install of Microsoft SQL Server

The SQL Server setup program prompts for the sort order and the character set to use. Change the sort order to binary and proceed with the installation as usual.

#### Upgrade Microsoft SQL Server from Version 4.2 and Earlier

The default sort order is set correctly for Information Integrator in SQL Server versions 4.2 and earlier. If your installation of SQL Server 6.5 is an upgrade from 4.2, changing the sort order may not be necessary. To verify that the sort order is set to binary, log on to the server and execute the sp\_helpsort system stored procedure. This returns the character set along with the sort order being used by the server. If the sort order is not set to binary, follow the instructions in the next section to change the sort order on an established server.

#### Established Microsoft SQL Server

Changing the sort order on an established server requires preparation and planning. If your server runs applications other than Information Integrator, verify that changing the sort order on the server will not affect the other applications also residing on that server.

Before performing this procedure, refer to the *Rebuilding the Master Data* section in the *Microsoft SQL Server Administrator's Companion*.

#### To change the sort order on the server:

- 1. Back up *all* databases on the server, especially the master database. This allows you to rebuild the server to its initial settings, if necessary.
- 2. BCP all of the data from all tables in all databases, since the database backup file contains the sort order used at the time of the backup. When the sort order is changed on the server, the backups are invalid.
- 3. To export the DDL from the databases, use the Enterprise Manager tool and do the following:

Choose Objects→Generate SQL scripts.

Check the All Objects box in the Scripting Objects section.

Generate a fill for each database.

4. To generate a script for every login and user on the server, use the Enterprise Manager tool and do the following:

Choose Objects→Generate SQL scripts.

Check all the boxes in the Security section.

Generate the script.

- 5. Shutdown the SQL Server.
- 6. To change the sort order on the SQL Server:

Choose the Setup icon for SQL Server. Two screens appear: a welcome screen, and then a screen indicating that SQL Server is already installed.

Choose Continue on each of these screens. The next screen contains a set of radio buttons.

Select Rebuild Master Database, then choose Continue. A warning screen appears indicating that rebuilding the master database will destroy all data.

Choose Resume. A screen appears that lets you change the sort order.

Select the sort order box, select the binary sort order option, and choose Continue. The setup program rebuilds the system databases using the specified sort order.

- 7. Restart the SQL Server.
- 8. Login to the server using the SA user ID.
- 9. Execute the sp\_helpsort stored procedure to verify that the sort order was changed to binary.
- 10. Recreate the database devices and databases.
- 11. Run the script that was generated in Step 3 for each database.
- 12. Run the script that was generated in Step 4 for logins and users.
- 13. BCP the data back into the tables.

### **Editing the Database Connection File**

Some executables connect to the database using the database connection file, sqlsvses.cfg. This file contains entries for DBMS sessions that detail the server name, user ID, password, and database name that a particular session uses. Executables search the sqlsvses.cfg file for a given session name and attempt to connect to the database (for example, msgtest searches for new\_format\_demo).

A sample sqlsvses.cfg file that is commented out is provided in the **bin** directory. Uncomment the section that applies to your DBMS type. You must edit the sample file with your site-specific information. This file enables certain Information Integrator executables to connect to the database. Refer to the *BEA eLink Information Integrator User Guide* for more information about the database session configuration file.

To edit the database connection file:

- 1. Change to the bin directory.
- 2. In the bin directory, locate the text file sqlsvses.cfg.
- 3. In the sqlsvses.cfg file, edit the following:

#### Oracle

```
<sessionname>:<servicename>:<username>:<password>:
```

Example:

```
new_format_demo:dodge:beauser:beapwd:
rules:dodge:beauser:beapwd:
nnfie:dodge:beauser:beapwd:
nnrmie:dodge:beauser:beapwd:
```

#### SQL Server

<sessionname>:<servername>:<username>:<password>:<dbname>

Example:

new\_format\_demo:dodgebeauser:beapwd:TESTDATABASE
rules:dodge:beauser:beapwd:TESTDATABASE

# 2 Installing BEA eLink Information Integrator on Windows NT

This chapter discusses the following topics:

- Preparing for a New NT Installation
- Installing on Windows NT
- Uninstalling BEA eLink Information Integrator

### **Preparing for a New NT Installation**

This section describes the steps you should take before you run the Information Integrator installation procedure on Windows NT.

### **Required Disk Space**

The installation disk space requirements depend on which components you install and how much working space you need. Your working space depends on the number of queues, the number and size of the messages on the queues, whether the messages are persistent, and how many formats and rules you plan to build. Archiving capacity on disk, tape, or other media is also required.

### Setting Up the Environment

The following items must be verified prior to installing BEA eLink Information Integrator. Otherwise, the installation will not complete successfully.

#### Oracle

Verify the following:

- You can connect to an appropriately resourced Oracle database that stores Information Integrator data, either directly or through an Oracle client.
- You know the Oracle SYS account information.
- There is sufficient disk space for your calculated needs.
- The Oracle utility program plus33 (for Oracle 7) or plus80 (for Oracle 8) is in the execution path for the user doing the install.
- Be sure the **PATH** environment variable includes the product bin directory and the database bin directory.

#### SQL Server

Verify the following:

- You can connect to an appropriately resourced SQL Server database that stores Information Integrator data, either directly or through a SQL Server client.
- You are a database owner (or have the account information for the owner of the database).

- That the target database is the default database.
- There is sufficient disk space for your calculated needs.
- The Microsoft SQL Server utility program isql is in the execution path for the user doing the install.
- Be sure the **PATH** environment variable includes the product bin directory and the database bin directory.

### **Collecting Information**

Before beginning the installation, know the drive letter of the CD-ROM drive from which you will run the installation and the information for the appropriate operating system in the following sections:

#### Oracle

- SYS userid
- password for SYS userid
- TNS service name to be used in connecting to the database

#### **MS SQL Server**

- database name
- server name
- username
- password

### **Installing on Windows NT**

There are two options for installing BEA eLink Information Integrator on a Windows NT machine:

- Server Installation Installs the runtime utilities available with Information Integrator. Use this installation to perform operations against the database information built with the Developer Installation.
- Developer Installation Installs the graphical user interface for the utilities available with Information Integrator. Use this installation to enter information into and extract information from the Information Integrator database.

### **Server Installation**

Perform the following steps to install the BEA eLink Information Integrator Server software on a Windows NT system:

1. Insert the BEA eLink Information Integrator Server CD-ROM. Click **Run** from the **Start menu**. The **Run** window displays. Click on the **Browse** button to select the CD-ROM drive. Select the winnt directory and select the Setup.exe program. Click **OK** to run the executable and begin the installation. The following **Welcome** screen displays. Click **Next** to continue with the installation.

#### Figure 2-1 Welcome

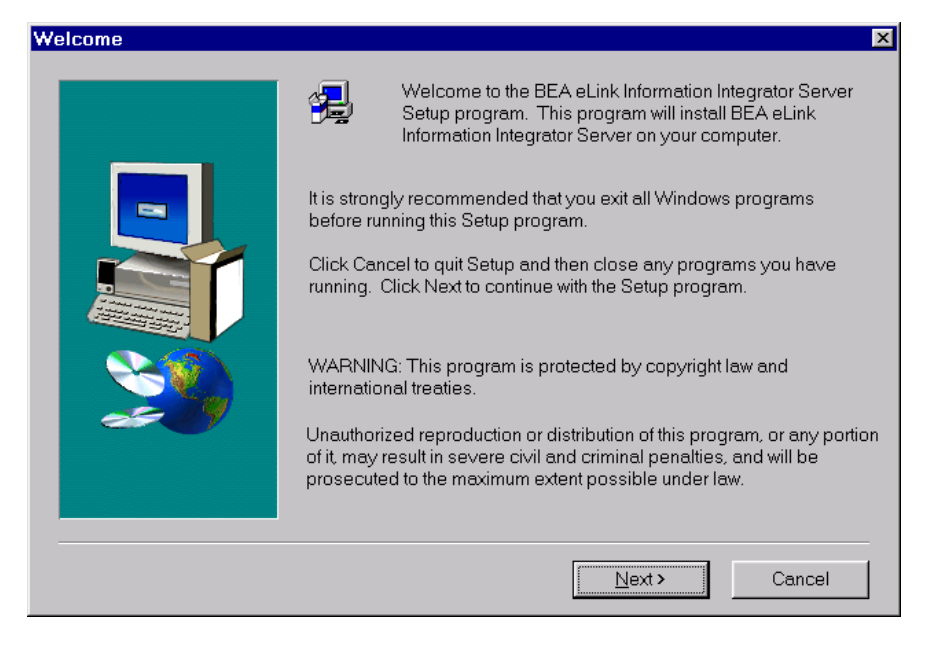

2. The **License Agreement** screen displays after the **Welcome** screen. Click **Yes** to accept the license agreement and continue with the installation.

#### Figure 2-2 License Agreement

| oftware Li                                                  | cense Agreement                                                                                                    | × |
|-------------------------------------------------------------|----------------------------------------------------------------------------------------------------|---|
| P                                                           | Please read the following License Agreement. Press the PAGE DOWN key to see the rest of the agreement.                                                                                                    |   |
| BEA eLir                                                    | ik Information Integrator Server Software License                                                                                                    | 1 |
| The Soft<br>and "Doo<br>the Unite<br>possess<br>restriction | ware and accompanying documentation (respectively "Software"<br>cumentation") you have acquired are protected by the copyright laws of<br>d States and international copyright treaties. In addition, the<br>ion and use of the Software and Documentation is subject to the<br>ns contained in this License. | ] |
| For purpo                                                   | oses of this agreement:                                                                                                    |   |
| Client So<br>that oper<br>access to                         | ftware means the Software programs provided as part of the Software<br>ate on an intelligent, single user device, permitting that device<br>o the shared resources provided by Server Software.                                                                                                    | 1 |
| ,<br>Do you a<br>close, To                                  |                                                                                                    | - |
|                                                             | < <u>B</u> ack Yes No                                                                                                    |   |

×

Cancel

3. The User Information screen displays after the License Agreement screen. Enter your name in the Name field. Enter the name of your company in the Company field. Click Next to continue with the installation.

| -                |                                                                       |
|------------------|-----------------------------------------------------------------------|
| User Information |                                                                       |
|                  | Please enter your name and the name of the company for whom you work. |
|                  | N <u>a</u> me: <mark>John Doe</mark>                                  |
|                  | Company: BEA Systems Inc.                                             |
|                  |                                                                       |

< <u>B</u>ack

Next >

#### Figure 2-3 User Information

4. The **Select Components** screen displays next. Choose either **Information Integrator for Oracle** or **Information Integrator for SQL Server** and click **Next** to continue.

| Select Component |                                                           | ×       |
|------------------|-----------------------------------------------------------|---------|
|                  | Double click to select the component you wish to install. |         |
|                  | Information Integrator for Oracle 7                       | 52551 K |
|                  | Information Integrator for Oracle 8                       | ΟK      |
|                  | Information Integrator for SQL Server                     | 0 K     |
|                  | < <u>B</u> ack <u>N</u> ext>                              | Cancel  |

#### Figure 2-4 Select Components

5. The **Choose Destination Location** screen displays next. Enter the directory path where you want to install Information Integrator, or click **Browse** to select the desired drive and directory.

| <b>Choose Destination Location</b> | n                                                                                               | × |
|------------------------------------|-------------------------------------------------------------------------------------------------|---|
|                                    | Please enter the directory where the Information Integrator Server software is to be installed. |   |
|                                    |                                                                                                 |   |
|                                    | Destination Folder                                                                              |   |
|                                    | < <u>B</u> ack <u>N</u> ext> Cancel                                                             |   |

#### Figure 2-5 Choose Destination Location

6. The **Install License File?** option screen displays next. You may select **Yes** to install your BEA Software License File, or you may select **No** to bypass this step and continue installing the Information Integrator software. If you select **Yes**, continue with Step 7. If you select **No**, continue with Step 9.

#### Figure 2-6 Install License File?

| Install License File? 🛛 🛛 🕅 |                                               |  |
|-----------------------------|-----------------------------------------------|--|
| ?                           | Do you want to install your License File now? |  |
|                             | Yes No                                        |  |

7. The **Select License File Source Directory** screen displays. Enter the directory path where your license file resides in the field. You can browse and click directories by clicking the **Browse** button. Typically, the license file is installed in the tuxedo/udataobj directory.

If you entered a valid directory path, click **Next** to continue with the installation. Go to Step 9. If you entered an invalid directory path, go to Step 8.

| Select License File Source Directory |                                                                                                    |  |
|--------------------------------------|----------------------------------------------------------------------------------------------------|--|
|                                      | Please Enter Directory where your product license file resides.<br>(Insert your license file diskette and select NEXT to process the<br>license.) |  |
|                                      | < Back Next > Cancel                                                                                                    |  |

Figure 2-7 Select License File Source Directory

- 8. If you do not enter a valid directory path for your license file, the installation software generates an error message dialog box. You can select **Yes** to enter a valid directory path, or you can select **No** to continue with the installation. If you select **No**, the installation software automatically searches for the TUXEDO software. If it finds TUXEDO installed, the installation software completes the process. If TUXEDO is not found, the installation software aborts the process.
  - **Note:** If you select **No**, the installation continues but an error is generated in the ulog.*mm/dd/yy* file indicating that the product is unlicensed. Please refer to the "Using the License Key" section of the *BEA eLink Information Integrator Release Notes* for instructions on using the license file.

Once you have entered a valid directory path, click **Next** to continue with the installation. Go to Step 9.

- 9. A progress bar displays showing the status of the installation.
- 10. The **Setup Complete** screen displays notifying you that the BEA eLink Information Integrator Server software is installed on your system. Click **Finish** to complete the Setup process.

Figure 2-8 Setup Complete

| Setup Complete |                                                                                                    |
|----------------|----------------------------------------------------------------------------------------------------|
|                | Setup has completed installing BEA Systems BEA eLink Information<br>Integrator Server on your computer. |
|                | Click Finish to complete Setup.                                                                         |
|                | < Back Finish                                                                                           |

### **Developer Installation**

Perform the following steps to install the BEA eLink Information Integrator Developer on a Windows NT system:

1. Insert the BEA eLink Information Integrator Developer CD-ROM and click on the **Run** option from the **Start menu**. The **Run** window displays. Click on the **Browse** button to select the CD-ROM drive. Select the winnt directory and select the Setup.exe program. Click **OK** to run the executable and begin the installation. The following **Welcome** screen displays. Click **Next** to continue with the installation.

#### Welcome × Welcome to the BEA eLink Information Integrator Developer Setup program. This program will install BEA eLink Information Integrator Developer on your computer. It is strongly recommended that you exit all Windows programs before running this Setup program. Click Cancel to quit Setup and then close any programs you have running. Click Next to continue with the Setup program. WARNING: This program is protected by copyright law and international treaties. Unauthorized reproduction or distribution of this program, or any portion of it, may result in severe civil and criminal penalties, and will be prosecuted to the maximum extent possible under law. Next> Cancel

#### Figure 2-9 Welcome

2. The **License Agreement** screen displays after the **Welcome** screen. Click **Yes** to accept the license agreement and continue with the installation.

Figure 2-10 License Agreement

| So | ftware Li                                                      | icense Agreement                                                                                                    | x |
|----|----------------------------------------------------------------|----------------------------------------------------------------------------------------------------|---|
|    | Ð                                                              | Please read the following License Agreement. Press the PAGE DOWN key to see the<br>rest of the agreement.                                                                                                    |   |
|    | BEA eLin                                                       | nk Information Integrator Developer Software License                                                                                                    |   |
|    | The Softw<br>and "Doo<br>the United<br>possessi<br>restrictior | tware and accompanying documentation (respectively "Software"<br>ocumentation") you have acquired are protected by the copyright laws of<br>ed States and international copyright treaties. In addition, the<br>sion and use of the Software and Documentation is subject to the<br>yns contained in this License. |   |
|    | For purpo                                                      | poses of this agreement:                                                                                                    |   |
|    | Client Sot<br>that open<br>access to                           | oftware means the Software programs provided as part of the Software<br>rate on an intelligent, single user device, permitting that device<br>to the shared resources provided by Server Software.                                                                                                    |   |
|    | Do you ao<br>close. To                                         | accept all the terms of the preceding License Agreement? If you choose No, Setup will<br>o install BEA eLink Information Integrator Developer, you must accept this agreement.                                                                                                    |   |
|    |                                                                | < <u>B</u> ack <u>Y</u> es <u>N</u> o                                                                                                    |   |

3. The **User Information** screen displays after the **License Agreement** screen. Enter your name in the **Name** field. Enter the name of your company in the **Company** field. Click **Next** to continue with the installation.

#### Figure 2-11 User Information

| User Information |                       |                                                    | х |
|------------------|-----------------------|----------------------------------------------------|---|
|                  | Please enter<br>work. | your name and the name of the company for whom you |   |
|                  | N <u>a</u> me:        | John Doe                                           |   |
|                  | <u>C</u> ompany:      | BEA Systems Inc.                                   |   |
|                  |                       |                                                    |   |
|                  |                       |                                                    |   |
|                  |                       | < <u>B</u> ack <u>N</u> ext > Cancel               |   |

4. The **Select Components** screen displays next. Choose either **Information Integrator for Oracle** or **Information Integrator for SQL Server** and click **Next** to continue.

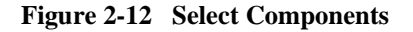

| Select Component |                                                           | ×       |
|------------------|-----------------------------------------------------------|---------|
|                  | Double click to select the component you wish to install. |         |
|                  | Information Integrator for Oracle 7                       | 52557 K |
|                  | Information Integrator for Oracle 8                       | 0 K     |
|                  | Information Integrator for SQL Server                     | 0 K     |
|                  | < <u>B</u> ack <u>N</u> ext >                             | Cancel  |

5. The **Choose Destination Location** screen displays next. Enter the directory path where you want to install Information Integrator, or click **Browse** to select the desired drive and directory.

| Choose Destination Location | n                                                                                                    | x |
|-----------------------------|----------------------------------------------------------------------------------------------------|---|
|                             | Please enter the directory where the Information Integrator Developer<br>software is to be installed. |   |
|                             | Destination Folder<br>C:\BEAII                                                                        |   |
|                             | < <u>B</u> ack Next> Cancel                                                                           |   |

#### Figure 2-13 Choose Destination Location

6. A progress bar displays showing the status of the installation.

7. The **Setup Complete** screen displays notifying you that the BEA eLink Information Integrator Developer software is installed on your system. Click **Finish** to complete the Setup process.

Figure 2-14 Setup Complete

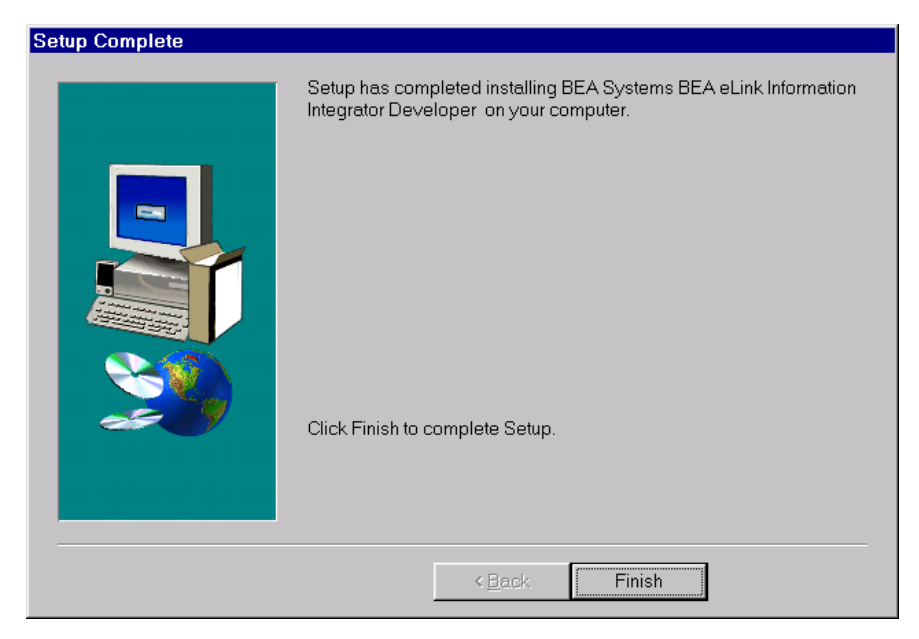

# Uninstalling BEA eLink Information Integrator

Perform the following steps to uninstall the Information Integrator software on a Windows NT system:

- 1. Access the **Control Panel** window from the **Start>Settings>Control Panel** menu option.
- 2. Double-click on the **Add/Remove Programs** option from the Control panel listings to access the **Add/Remove Programs Properties** window.

- 3. In the Add/Remove Programs Properties window, select BEA eLink Information Integrator Server or BEA eLink Information Integrator Developer from the program list and click the Add/Remove button.
- 4. The uninstall process for Information Integrator begins. The **Remove Programs From Your System** screen displays. Click **OK** to complete the uninstall process.

#### Figure 2-15 Remove Programs From Your Computer

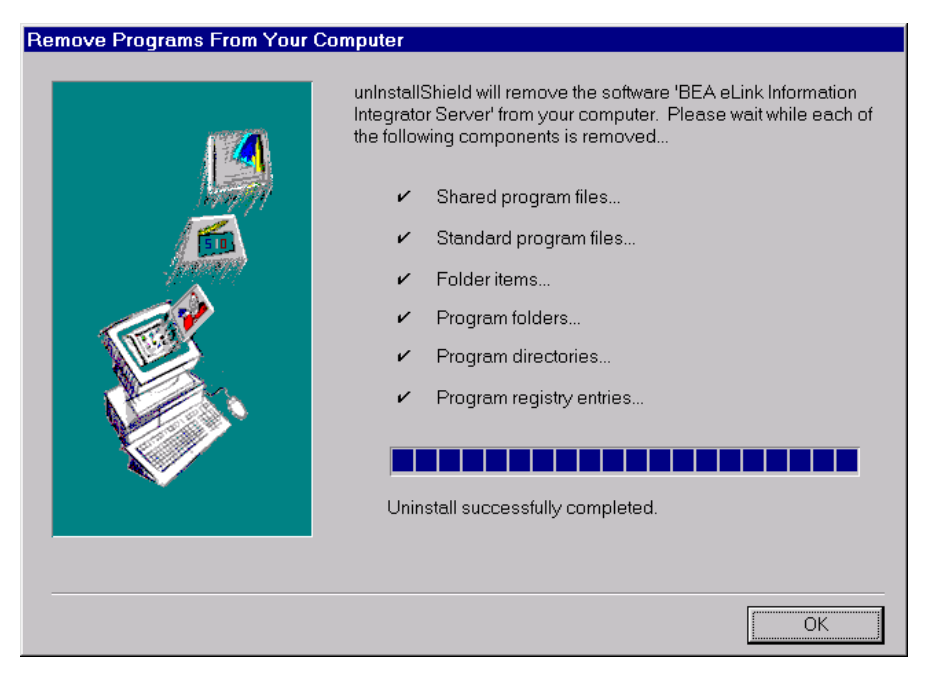

# **3** Installing BEA eLink Information Integrator on a Unix Platform

This chapter describes the steps required to install BEA eLink Information Integrator on Unix machines. The following topics are discussed:

- Preparing for a Unix Installation
- Installing on Unix Platforms
- Distribution Libraries, Executables, and Sample Files

### **Preparing for a Unix Installation**

This section describes the steps necessary before installing Information Integrator on a Unix machine.

### **Required Disk Space**

The installation disk space requirements depend on which components you install and how much working space you need. Your working space depends on the number of queues, the number and size of the messages on the queues, whether the messages are persistent, and how many formats and rules you plan to build. Archiving capacity on disk, tape, or other media is also required.

### Setting Up the Environment

On the Unix machine, verify the following:

- The Oracle utility program sqlplus (for AIX and Solaris installations), plus33 (for HP-UX installations using Oracle 7), or plus80 (for HP-UX installations using Oracle 8) is in the execution path for the user doing the install.
- You can connect to the database that stores Information Integrator data.
- An Oracle database exists with the appropriate resources and table spaces.
- The ORACLE\_HOME environment variable is set to the location of the database home.
- The environment variable that defines where the library for the product and database reside (LIBPATH for AIX, SHLIB\_PATH for HP-UX, and LD\_LIBRARY\_PATH for Solaris) points to the product lib directory and the database lib directory.
- Be sure the PATH environment variable includes the product bin directory and the database bin directory.
- You know the Oracle SYS account information.

### **Collecting Information**

Before beginning the installation, know the drive letter or path to the mounted CD-ROM device from which you will run the installation, the root password for the Unix server, and the information for the appropriate operating system as listed in the following sections:

- SYS userid
- password for SYS userid
- service name

### Installing on Unix Platforms

To install the BEA eLink Information Integrator software, you run the install.sh script. This script installs all the necessary software components.

Perform the following steps to install the Information Integrator software on a supported Unix platform:

1. Log on as root to install the Information Integrator software.

\$ su -Password:

2. Access the CD-ROM device.

```
# ls -1 /dev/cdrom
total 0
brw-rw-rw- 1 root sys 22, 0 April 14 10:55 clb0t010
```

 Mount the CD-ROM. Mount commands vary depending on your system configuration. Refer to your System Administrator for the specific command for your system. Use a command similar to the following command to mount the CD-ROM on any Unix system, except HP-UX.

# mount -r -F cdfs /dev/cdrom/c1b0t0l0 /mnt

If you are installing on an HP-UX system, use a command similar to the following command:

# mount -r -F cdfs -o cdcase /dev/cdrom/c1b0t010 /mnt

- 4. Change the directory to your CD-ROM device. For example,
- # cd /mnt
- 5. List the CD-ROM contents.
- # ls

install.sh hp sun5x aix43

- 6. Execute the installation script.
- # sh ./install.sh

7. The installation script runs and prompts you for responses.

#### Listing 3-1 Install.sh Example

\*\* You have chosen to install from hp/hpux11 \*\* BEA eLink Information Integrator Release 1.1 This directory contains the Information Integrator for HP-UX 11.0 on 9000/800 series. Is this correct? [y,n,q]: y To terminate the installation at any time press the interrupt key, typically <del>, <break>, or <ctrl+c>. The following packages are available: 1 iior8 BEA eLink Information Integrator for Oracle 8 2 iior7 BEA eLink Information Integrator for Oracle 7 Select the package(s) you wish to install (default: 1) [?,??,q]: 1 BEA eLink Information Integrator for Oracle 8 (9000) Release 1.1 Copyright (c) 2000, 1996-1999 BEA Systems, Inc., or its suppliers, as applicable. All Rights Reserved.

```
Distributed under license by BEA Systems, Inc.
BEA eLink is a trademark of BEA Systems, Inc.
Directory where Information Integrator files are to be installed
(Enter your Tuxedo directory path) [?,q]: /work/cmadm/tux65
Using /work/cmadm/tux65 as the Information Integrator base
directory
Determining if sufficient space is available ...
15692 blocks are required
11342966 blocks are available to /work/cmadm/tux65
Unloading /cmhome/dist/collie-7/hp/hpux11/iior8/IIOR8T65.Z ...
InfoInt/install.sql/NNF_GET_ALL_DSCR.sql
InfoInt/install.sql/NNF_GET_CASE.sql
InfoInt/install.sql/NNF_GET_CCNT.sql
InfoInt/install.sql/NNF_GET_CMPNT.sql
InfoInt/install.sql/NNF_GET_CNTL.sql
InfoInt/install.sql/NNF_GET_CNTL_NAM.sql
InfoInt/install.sql/NNF GET COL ITEM.sql
InfoInt/install.sql/NNF GET CSTM DT.sql
InfoInt/install.sql/NNF_GET_DEFAULT.sql
InfoInt/install.sql/NNF_GET_EXIT.sql
InfoInt/install.sql/NNF_GET_FIX.sql
InfoInt/install.sql/NNF_GET_FLAT_FMT.sql
InfoInt/install.sql/NNF_GET_ID.sql
InfoInt/install.sql/NNF_GET_INFIELDS.sql
InfoInt/install.sql/NNF_GET_JUSTIFY.sql
InfoInt/install.sql/NNF_GET_LAST.sql
InfoInt/install.sql/NNF_GET_LEN.sql
InfoInt/install.sql/NNF_GET_MATH_EXP.sql
InfoInt/install.sql/NNF GET NAME VAL.sql
InfoInt/install.sql/NNF_GET_OUTFLD.sql
InfoInt/install.sql/NNF_GET_OUT_MSTR.sql
InfoInt/install.sql/NNF GET SUB.sql
InfoInt/install.sql/NNF_GET_SUBSTR.sql
InfoInt/install.sql/NNF_GET_TRIM.sql
InfoInt/install.sql/NNF_GET_USR_TYPE.sql
InfoInt/install.sql/NNR_GET_APP_MSG.sql
InfoInt/install.sql/NNR_GET_ARG.sql
InfoInt/install.sql/NNR_GET_BOOLEAN.sql
InfoInt/install.sql/NNR_GET_OPERNS.sql
InfoInt/install.sql/NNR_GET_RULES.sql
InfoInt/install.sql/NNR_GET_SUBACT.sql
InfoInt/install.sql/NNR_GET_SUBS.sql
InfoInt/install.sql/banner
InfoInt/install.sql/fmt_dlt_objs.sql
InfoInt/install.sql/fmt_grnt.sql
```

InfoInt/install.sql/fmt\_meta.sql InfoInt/install.sql/fmt\_tbl\_bld.sql InfoInt/install.sql/inst db.sh InfoInt/install.sql/loadcomp.sh InfoInt/install.sql/nn\_post.sql InfoInt/install.sql/nn\_prdrop.sql InfoInt/install.sql/nn\_pre.sql InfoInt/install.sql/nn\_synonyms.sql InfoInt/install.sql/rule\_dlt\_objs.sql InfoInt/install.sql/rule\_grnt.sql InfoInt/install.sql/rule\_meta.sql InfoInt/install.sql/rule prod.sql InfoInt/install.sql/rule\_tbl\_bld.sql InfoInt/install.sql/sqlload.sh InfoInt/sample/address/Fieldtable.txt InfoInt/sample/address/II\_address\_msg1.xml InfoInt/sample/address/SETENV.BAT InfoInt/sample/address/address.actions InfoInt/sample/address/address.c InfoInt/sample/address/address.data InfoInt/sample/address/build sample.cmd InfoInt/sample/address/build sample.sh InfoInt/sample/address/ii.cfg InfoInt/sample/address/sample.ubb InfoInt/sample/address/setenv.sh InfoInt/sample/address/sqlsvses.cfg InfoInt/sample/address/ud32.in InfoInt/sample/payroll/II\_payroll.data InfoInt/sample/payroll/II\_payroll\_msg1.xml InfoInt/sample/payroll/II\_payroll\_msg2.xml InfoInt/sample/payroll/SETENV.BAT InfoInt/sample/payroll/fields.fml InfoInt/sample/payroll/ii.cfg InfoInt/sample/payroll/payroll.actions InfoInt/sample/payroll/payroll.data InfoInt/sample/payroll/payroll.ud32 InfoInt/sample/payroll/sample.ubb InfoInt/sample/payroll/setenv.sh InfoInt/sample/payroll/sqlsvses.cfg bin/AddDTfmt bin/IISERVER bin/NNFie bin/NNRDBARuleOwnership bin/NNRTrace bin/NNRie bin/NNYORN bin/NNcryptCfg bin/apitest bin/dumpq

bin/ii.cfg bin/msgtest bin/ruletest bin/sendBuf eLink/Catalogs/ii.cat lib/libadk.sl.1.10 lib/libnnNetExits.sl lib/libnncmpntmgr.sl lib/libnnfmgr.sl lib/libnnrmgr.sl lib/libnnrulesfmt.sl lib/libnnses.sl lib/libnnsesdbold.sl lib/libnnsql.sl lib/libnntools.sl lib/libnnuserexit.sl 15530 blocks ... finished Changing file permissions... ... finished If your license file is accessible, you may install it now. Install license file? [y/n]: n Please don't forget to use lic.sh located in your product bin directory to install the license file from the enclosed floppy. Refer to your product Release Notes for details on how to do this. Installation of BEA eLink Information Integrator for Oracle 8 was successful

Please don't forget to fill out and send in your registration card

# Distribution Libraries, Executables, and Sample Files

The BEA eLink Information Integrator CD-ROM contains the following libraries and executable programs. After installing the Information Integrator software, verify that these libraries and programs are installed on your system. Verify that the following files are installed by the Information Integrator software.

### **Oracle Environment**

| Directory | Files                   |
|-----------|-------------------------|
| bin       | AddDTfmt.exe            |
| bin       | apitest.exe             |
| bin       | dumpq.exe               |
| bin       | ii.cat                  |
| bin       | ii.cfg                  |
| bin       | iiserver.exe            |
| bin       | libadk.dll              |
| bin       | msgtest.exe             |
| bin       | NNcryptCfg.exe          |
| bin       | NNFie.exe               |
| bin       | NNRDBARuleOwnership.exe |
| bin       | NNRie.exe               |

Table 3-1 Distribution Libraries and Executables for Oracle Environment

| Directory   | Files                |
|-------------|----------------------|
| bin         | NNRTrace.exe         |
| bin         | NNYORN.exe           |
| bin         | ruletest.exe         |
| bin         | sendBuf.exe          |
| install.sql | banner               |
| install.sql | fmt_dlt_objs.sql     |
| install.sql | fmt_grnt.sql         |
| install.sql | fmt_meta.sql         |
| install.sql | fmt_tbl_bld.sql      |
| install.sql | inst_db.cmd          |
| install.sql | loadcomp.cmd         |
| install.sql | NNF_GET_ALL_DSCR.sql |
| install.sql | NNF_GET_CASE.sql     |
| install.sql | NNF_GET_CCNT.sql     |
| install.sql | NNF_GET_CMPNT.sql    |
| install.sql | NNF_GET_CNTL.sql     |
| install.sql | NNF_GET_CNTL_NAM.sql |
| install.sql | NNF_GET_COL_ITEM.sql |
| install.sql | NNF_GET_CSTM_DT.sql  |
| install.sql | NNF_GET_DEFAULT.sql  |
| install.sql | NNF_GET_EXIT.sql     |
| install.sql | NNF_GET_FIX.sql      |
| install.sql | NNF_GET_FLAT_FMT.sql |

 Table 3-1 Distribution Libraries and Executables for Oracle Environment

| Directory   | Files                |  |
|-------------|----------------------|--|
| install.sql | NNF_GET_ID.sql       |  |
| install.sql | NNF_GET_INFIELDS.sql |  |
| install.sql | NNF_GET_JUSTIFY.sql  |  |
| install.sql | NNF_GET_LAST.sql     |  |
| install.sql | NNF_GET_LEN.sql      |  |
| install.sql | NNF_GET_MATH_EXP.sql |  |
| install.sql | NNF_GET_NAME_VAL.sql |  |
| install.sql | NNF_GET_OUTFLD.sql   |  |
| install.sql | NNF_GET_OUT_MSTR.sql |  |
| install.sql | NNF_GET_SUB.sql      |  |
| install.sql | NNF_GET_SUBSTR.sql   |  |
| install.sql | NNF_GET_TRIM.sql     |  |
| install.sql | NNF_GET_USR_TYPE.sql |  |
| install.sql | NNR_GET_APP_MSG.sql  |  |
| install.sql | NNR_GET_ARG.sql      |  |
| install.sql | NNR_GET_BOOLEAN.sql  |  |
| install.sql | NNR_GET_OPERNS.sql   |  |
| install.sql | NNR_GET_RULES.sql    |  |
| install.sql | NNR_GET_SUBACT.sql   |  |
| install.sql | NNR_GET_SUBS.sql     |  |
| install.sql | nn_post.sql          |  |
| install.sql | nn_prdrop.sql        |  |
| install.sql | nn_pre.sql           |  |

Table 3-1 Distribution Libraries and Executables for Oracle Environment

| Directory   | Files             |
|-------------|-------------------|
| install.sql | nn_synonyms.sql   |
| install.sql | rule_dlt_objs.sql |
| install.sql | rule_grnt.sql     |
| install.sql | rule_meta.sql     |
| install.sql | rule_prod.sql     |
| install.sql | rule_tbl_bld.sql  |
| install.sql | sqlload.cmd       |
| lib         | nncmpntmgr.dll    |
| lib         | nnfmgr.dll        |
| lib         | nnNetExits.dll    |
| lib         | nnrmgr.dll        |
| lib         | nnrulesfmt.dll    |
| lib         | nnses.dll         |
| lib         | nnsesdbold.dll    |
| lib         | nnsql.dll         |
| lib         | nntools.dll       |
| lib         | nnuserexit.dll    |
| lib         | fmgr_mssql.dll    |
| lib         | nnsesmssql.dll    |
| lib         | rmgr_mssql.dll    |
| lib         | ses_mssql.dll     |
|             |                   |

Table 3-1 Distribution Libraries and Executables for Oracle Environment

### **SQL Server Environment**

| Directory   | Files                   |
|-------------|-------------------------|
| bin         | AddDTfmt.exe            |
| bin         | apitest.exe             |
| bin         | dumpq.exe               |
| bin         | ii.cat                  |
| bin         | ii.cfg                  |
| bin         | iiserver.exe            |
| bin         | libadk.dll              |
| bin         | msgtest.exe             |
| bin         | NNcryptCfg.exe          |
| bin         | NNFie.exe               |
| bin         | NNRDBARuleOwnership.exe |
| bin         | NNRie.exe               |
| bin         | NNRTrace.exe            |
| bin         | NNYORN.exe              |
| bin         | ruletest.exe            |
| bin         | sendBuf.exe             |
| install.sql | banner                  |
| install.sql | fmt_dlt_objs.sql        |
| install.sql | fmt_grnt.sql            |
| install.sql | fmt_meta.sql            |

 Table 3-2 Distribution Libraries and Executables for SQL Server Environment

| Directory   | Files                |
|-------------|----------------------|
| install.sql | fmt_tbl_bld.sql      |
| install.sql | inst_db.cmd          |
| install.sql | loadcomp.cmd         |
| install.sql | NNF_GET_ALL_DSCR.sql |
| install.sql | NNF_GET_CASE.sql     |
| install.sql | NNF_GET_CCNT.sql     |
| install.sql | NNF_GET_CMPNT.sql    |
| install.sql | NNF_GET_CNTL.sql     |
| install.sql | NNF_GET_CNTL_NAM.sql |
| install.sql | NNF_GET_COL_ITEM.sql |
| install.sql | NNF_GET_CSTM_DT.sql  |
| install.sql | NNF_GET_DEFAULT.sql  |
| install.sql | NNF_GET_EXIT.sql     |
| install.sql | NNF_GET_FIX.sql      |
| install.sql | NNF_GET_FLAT_FMT.sql |
| install.sql | NNF_GET_ID.sql       |
| install.sql | NNF_GET_INFIELDS.sql |
| install.sql | NNF_GET_JUSTIFY.sql  |
| install.sql | NNF_GET_LAST.sql     |
| install.sql | NNF_GET_LEN.sql      |
| install.sql | NNF_GET_MATH_EXP.sql |
| install.sql | NNF_GET_NAME_VAL.sql |
| install.sql | NNF_GET_OUTFLD.sql   |

Table 3-2 Distribution Libraries and Executables for SQL Server Environment

| Directory   | Files                |
|-------------|----------------------|
| install.sql | NNF_GET_OUT_MSTR.sql |
| install.sql | NNF_GET_SUB.sql      |
| install.sql | NNF_GET_SUBSTR.sql   |
| install.sql | NNF_GET_TRIM.sql     |
| install.sql | NNF_GET_USR_TYPE.sql |
| install.sql | NNR_GET_APP_MSG.sql  |
| install.sql | NNR_GET_ARG.sql      |
| install.sql | NNR_GET_BOOLEAN.sql  |
| install.sql | NNR_GET_OPERNS.sql   |
| install.sql | NNR_GET_RULES.sql    |
| install.sql | NNR_GET_SUBACT.sql   |
| install.sql | NNR_GET_SUBS.sql     |
| install.sql | nn_post.sql          |
| install.sql | nn_pre.sql           |
| install.sql | rule_dlt_objs.sql    |
| install.sql | rule_grnt.sql        |
| install.sql | rule_meta.sql        |
| install.sql | rule_prod.sql        |
| install.sql | rule_tbl_bld.sql     |
| install.sql | sqlload.cmd          |
| lib         | nncmpntmgr.dll       |
| lib         | nnfmgr.dll           |
| lib         | nnNetExits.dll       |

Table 3-2 Distribution Libraries and Executables for SQL Server Environment

| Directory | Files          |
|-----------|----------------|
| lib       | nnrmgr.dll     |
| lib       | nnrulesfmt.dll |
| lib       | nnses.dll      |
| lib       | nnsesdbold.dll |
| lib       | nnsql.dll      |
| lib       | nntools.dll    |
| lib       | nnuserexit.dll |
| lib       | fmgr_ora7.dll  |
| lib       | nnsesora7.dll  |
| lib       | rmgr_ora7.dll  |
| lib       | ses_ora7.dll   |

Table 3-2 Distribution Libraries and Executables for SQL Server Environment

### **Sample Files**

The following Sample Application files are inlcuded in the Sample directory.

\_\_\_\_

| Tab | le | 3- | 3 | Samp | le A | App. | licat | tion | Files |  |
|-----|----|----|---|------|------|------|-------|------|-------|--|
|-----|----|----|---|------|------|------|-------|------|-------|--|

- -

| Sub-Directory | Files            |
|---------------|------------------|
| address       | address.actions  |
| address       | address.c        |
| address       | address.data     |
| address       | build_sample.cmd |
| address       | build_sample.sh  |

| Sub-Directory | Files               |
|---------------|---------------------|
| address       | Fieldtable.txt      |
| address       | ii.cfg              |
| address       | II_address_msg1.xml |
| address       | sample.ubb          |
| address       | Setenv.bat          |
| address       | setenv.sh           |
| address       | sqlsvses.cfg        |
| address       | ud32.in             |
| payroll       | fields.fml          |
| payroll       | ii.cfg              |
| payroll       | II_payroll.data     |
| payroll       | II_payroll_msg1.xml |
| payroll       | II_payroll_msg2.xml |
| payroll       | payroll.actions     |
| payroll       | payroll.data        |
| payroll       | payroll.ud32        |
| payroll       | sample.ubb          |
| payroll       | setenv.bat          |
| payroll       | setenv.sh           |
| payroll       | sqlsvses.cfg        |

 Table 3-3 Sample Application Files